# **Configurazione di ZBFW (Zone-Based Firewall) con Cisco Unified Border Element (CUBE) Enterprise**

# Sommario

Introduzione Prerequisiti **Requisiti** Componenti usati Premesse Esempio di rete Concetti del corso di arresto anomalo ZBFW Configurazioni Definizione delle aree di sicurezza Creazione di elenchi degli accessi, mappe delle classi e mappe dei criteri per il traffico attendibile Crea mapping di coppie di zone Assegna zone alle interfacce Verifica Flusso pacchetto di esempio - Chiamata Comandi show show zone-pair security show call active voice compact mostra connessioni voip rtp show call active voice brief mostra dettagli tcp connessioni sip-ua show policy-firewall session platform show policy-map type inspect zone-pair sessions Risoluzione dei problemi CUBE Local Transcoding Interface (LTI) + ZBFW

# Introduzione

In questo documento viene descritto come configurare Zone-Based Firewall (ZBFW) insieme a Cisco Unified Border Element (CUBE) Enterprise.

# Prerequisiti

# Requisiti

Nessun requisito specifico previsto per questo documento.

## Componenti usati

- Router Cisco con Cisco IOS® XE 17.10.1a

Le informazioni discusse in questo documento fanno riferimento a dispositivi usati in uno specifico ambiente di emulazione. Su tutti i dispositivi menzionati nel documento la configurazione è stata ripristinata

ai valori predefiniti. Se la rete è operativa, valutare attentamente eventuali conseguenze derivanti dall'uso dei comandi.

# Premesse

- La co-locazione di CUBE Enterprise e ZBFW non è supportata in Cisco IOS XE fino alle versioni 16.7.1+

- CUBE Enterprise supporta solo i flussi di supporti CUBE + ZBFW RTP-RTP. Vedere: CSCwe6293

- Il presente documento non è applicabile a CUBE Media Proxy, CUBE Service Provider, Gateways MGCP o SCCP, Cisco SRST o ESRST, H323 Gateways o altri gateway voce analogici/TDM.

- Per TDM/Analog Voice Gateway e ZBFW, consultare il seguente documento: <u>https://www.cisco.com/c/en/us/support/docs/security/ios-firewall/213550-troubleshoot-one-way-audio-problems-in-f.html</u>

### Esempio di rete

Nella configurazione di esempio verranno illustrate due segmentazioni logiche di rete denominate INSIDE ed OUTSIDE.

L'interno contiene una singola rete IP, l'esterno contiene due reti IP.

### Topologia di rete di livello 3

### Flusso di chiamate di livello 7

Flusso dei supporti Layer 7

Endpoint\_A <> RTP <> CUBE <> RTP <> Endpoint\_B

### Concetti del corso di arresto anomalo ZBFW

- Durante la configurazione di ZBFW, è necessario configurare un nome per l'area di sicurezza che venga quindi definito su un'interfaccia. Dopodiché tutto il traffico da/verso l'interfaccia viene associato al nome della zona.
  - Il traffico da/verso la stessa zona è sempre consentito.
  - Il traffico da/verso zone diverse viene interrotto a meno che non sia consentito dalla configurazione dell'amministratore.

- Per definire i flussi di traffico consentiti, è necessario creare un mapping di zona tramite una configurazione di coppia di zone unidirezionale che definisce i nomi delle zone di origine e di destinazione.
  - Questo mapping di coppia di zone si associa quindi a un criterio di servizio utilizzato per fornire un controllo granulare sui tipi di traffico ispezionato, consentito e non consentito.
- L'organizzazione CUBE opera nella zona SELF speciale. La zona SELF include altro traffico da/verso il router, ad esempio ICMP, SSH, NTP, DNS e così via.
  - Il PVDM hardware da utilizzare con l'LTI CUBO non esiste nella zona autonoma e deve essere mappato a una zona configurata amministrativamente.
- Il protocollo ZBFW non consente automaticamente il traffico di ritorno, pertanto un amministratore deve configurare le coppie di zone per definire il traffico di ritorno.

Con i seguenti 3 punti elenco in mente, le seguenti zone possono essere aggiunte sovrapposte sulla topologia di rete L3 in cui:

- Rete A, Gig1 sono la zona ESTERNA
- La rete B, la rete C e Gig3 sono nella zona INSIDE
- CUBE fa parte della zona SELF

\_\_\_\_\_OUTSIDE\_\_\_\_\_\_INSIDE\_\_\_\_\_ | | | | Endpoint\_A - Network A - Gig1 - CUBE - Gig3 - Network B - CUCM | \\_ Network C - Endpoint\_B SELF

Successivamente è possibile creare in modo logico le quattro associazioni unidirezionali di coppia di zone necessarie per i flussi di traffico che passano attraverso CUBE+ZBFW:

| Origine | Destinazione | Utilizzo                                                         |
|---------|--------------|------------------------------------------------------------------|
| ESTERNO | SELF         | Supporti SIP e RTP in entrata<br>dall'endpoint A                 |
| SELF    | INTERNO      | Supporti SIP e RTP in uscita da<br>CUBE a CUCM e all'endpoint B. |
| INTERNO | SELF         | Supporti SIP e RTP in entrata da<br>CUCM e dall'endpoint B.      |
| SELF    | ESTERNO      | Supporti SIP e RTP in uscita da<br>CUBE all'endpoint A.          |

Tenendo presenti questi concetti, è possibile iniziare a configurare lo ZBFW sul router Cisco IOS XE che agisce come CUBE.

# Configurazioni

### Definizione delle aree di sicurezza

Richiamo è necessario configurare due aree di sicurezza: INTERNA ed ESTERNA. Non è necessario definire se stesso come predefinito.

! zone security INSIDE zone security OUTSIDE !

# Creazione di elenchi degli accessi, mappe delle classi e mappe dei criteri per il traffico attendibile

Per controllare il traffico, è necessario configurare i metodi affinché il router corrisponda e autorizzi.

A tale scopo, verrà creato un elenco degli accessi esteso, una mappa delle classi e una mappa delle policy per il controllo del traffico.

Per semplicità, verrà creato un criterio per ogni zona che esegue il mapping del traffico in entrata e in uscita.

Si noti che possono essere utilizzate configurazioni quali **match protocol sip** e **match protocol sip-tls**, ma che a scopo illustrativo le porte IP/tls sono state configurate

#### EXTERNAL Extended Access List, mappa classi, mappa criteri

<#root> ! Define Access List with ACLs for OUTSIDE interface ip access-list extended TRUSTED-ACL-OUT 10 remark Match SIP TCP/UDP 5060 and TCP TLS 5061 11 permit tcp 192.168.1.0 0.0.0.255 any range 5060 5061 12 permit tcp any 192.168.1.0 0.0.0.255 range 5060 5061 13 permit udp 192.168.1.0 0.0.0.255 any eq 5060 14 permit udp any 192.168.1.0 0.0.0.255 eq 5060 T 20 remark Match RTP Port Range, IOS-XE and Remote Endpoints 21 permit udp 192.168.1.0 0.0.0.255 any range 8000 48198 22 permit udp any 192.168.1.0 0.0.0.255 range 8000 48198 I ! Tie ACL with Class Map class-map type inspect match-any TRUSTED-CLASS-OUT match access-group name TRUSTED-ACL-OUT I ! Tie Class Map with Policy and inspect policy-map type inspect TRUSTED-POLICY-OUT class type inspect TRUSTED-CLASS-OUT inspect

```
class class-default
  drop log
!
```

#### INSIDE Elenco accessi esteso, Mappa classi, Mappa criteri

```
1
ip access-list extended TRUSTED-ACL-IN
1 remark SSH, NTP, DNS
 2 permit tcp any any eq 22
 3 permit udp any any eq 123
 4 permit udp any any eq 53
 Т
10 remark Match SIP TCP/UDP 5060 and TCP TLS 5061
 11 permit tcp 192.168.2.0 0.0.0.255 any range 5060 5061
 12 permit tcp any 192.168.2.0 0.0.0.255 range 5060 5061
 13 permit udp 192.168.2.0 0.0.0.255 any eq 5060
 14 permit udp any 192.168.2.0 0.0.0.255 eq 5060
 Т
20 remark Match RTP Port Range, IOS-XE and Remote Endpoints
21 permit udp 192.168.2.0 0.0.0.255 any range 8000 48198
22 permit udp any 192.168.2.0 0.0.0.255 range 8000 48198
23 permit udp 192.168.3.0 0.0.0.31 any range 8000 48198
24 permit udp any 192.168.3.0 0.0.0.31 range 8000 48198
ļ
class-map type inspect match-any TRUSTED-CLASS-IN
match access-group name TRUSTED-ACL-IN
ļ
policy-map type inspect TRUSTED-POLICY-IN
class type inspect TRUSTED-CLASS-IN
 inspect
class class-default
 drop log
I
```

#### Crea mapping di coppie di zone

È quindi necessario creare le quattro mappature di coppie di zone descritte in precedenza nella tabella.

Queste coppie di zone faranno riferimento a un criterio del servizio creato in precedenza dalla mappa dei criteri.

<#root>

```
! INSIDE <> SELF
zone-pair security IN-SELF source INSIDE destination self
service-policy type inspect TRUSTED-POLICY-IN
zone-pair security SELF-IN source self destination INSIDE
service-policy type inspect TRUSTED-POLICY-IN
!
! OUTSIDE <> SELF
```

```
zone-pair security OUT-SELF source OUTSIDE destination self
service-policy type inspect TRUSTED-POLICY-OUT
zone-pair security SELF-OUT source self destination OUTSIDE
service-policy type inspect TRUSTED-POLICY-OUT
!
```

### Assegna zone alle interfacce

<#root>

```
! Assign Zones to interfaces
int gig1
  zone-member security INSIDE
!
int gig3
```

```
zone-member security OUTSIDE
!
```

# Verifica

### Flusso pacchetto di esempio - Chiamata

A questo punto una chiamata dall'endpoint B al CUBE destinato a CUCM richiamerà la sequenza seguente:

- 1. Il pacchetto SIP TCP in entrata verso CUBE su 5060 entrerà nel GIG 1 e verrà mappato alla zona di origine esterna
- 2. CUBE opera nella zona SELF in modo da utilizzare la coppia DA ESTERNO a ZONA SELF (**OUT-SELF**)
- 3. Il servizio-policy/policy-map **TRUSTED-POLICY-OUT** verrà utilizzato per ispezionare il traffico in base alla class-map **TRUSTED-CLASS-OUT** e all'elenco degli accessi **TRUSTED-ACL-OUT**
- 4. CUBE utilizzerà quindi la logica di routing delle chiamate locali per determinare dove inviare la chiamata e quale interfaccia di uscita utilizzare. In questo esempio l'interfaccia in uscita sarà GIG 3 per CUCM.
  - 1. Per una panoramica del routing delle chiamate CUBE, consultare il documento <u>https://www.cisco.com/c/en/us/support/docs/voice/ip-telephony-voice-over-ip-voip/211306-In-</u> Depth-Explanation-of-Cisco-IOS-and-IO.html
- 5. CUBE creerà un nuovo socket TCP e SIP INVITE tutti originati da GIG 3 (INSIDE). Il CUBE opera nella zona SELF in modo da utilizzare la coppia di zone SELF-OUT
- 6. Il servizio-policy/policy-map **TRUSTED-POLICY-IN** verrà utilizzato per ispezionare il traffico in base alla mappa delle classi **TRUSTED-CLASS-IN** e all'elenco degli accessi **TRUSTED-ACL-IN**
- 7. Per il traffico di ritorno in questo flusso nelle zone **IN-SELF** e **SELF-OUT** per l'invio di risposte per la chiamata.

### **Comandi show**

#### show zone-pair security

• Questo comando visualizza tutti i mapping di coppia di zone e i criteri del servizio applicati.

• Le parole chiave di origine e destinazione possono essere utilizzate per definire una specifica mappatura della coppia di zone per verificare se ne esistono molte.

<#root>

Router#

show zone-pair security

```
Zone-pair name IN-SELF 2
Source-Zone INSIDE Destination-Zone self
service-policy TRUSTED-POLICY-IN
Zone-pair name OUT-SELF 4
Source-Zone OUTSIDE Destination-Zone self
service-policy TRUSTED-POLICY-OUT
Zone-pair name SELF-IN 5
Source-Zone self Destination-Zone INSIDE
service-policy TRUSTED-POLICY-IN
Zone-pair name SELF-OUT 6
Source-Zone self Destination-Zone OUTSIDE
service-policy TRUSTED-POLICY-OUT
```

Router#

```
show zone-pair security source INSIDE destination self
```

```
Zone-pair name IN-SELF 2
Source-Zone INSIDE Destination-Zone self
service-policy TRUSTED-POLICY-IN
```

#### show call active voice compact

• Questo comando visualizza le connessioni multimediali remote dal punto di vista di CUBE>

<#root>

Router#

| show | call activ        | e voice co | om   i NA     | VRF      |      |              |                             |   |
|------|-------------------|------------|---------------|----------|------|--------------|-----------------------------|---|
|      | <callid></callid> | A/O FAX    | T <sec></sec> | Codec    | type | Peer Address | IP R: <ip>:<udp></udp></ip> | Ň |
|      | 467               | ANS        | T2            | g711ulaw | VOIP | Psipp        | 192.168.1.48:16384          |   |
|      | 468               | ORG        | T2            | g711ulaw | VOIP | P8675309     | 192.168.3.59:16386          | N |

#### mostra connessioni voip rtp

• Con questo comando vengono visualizzate le informazioni sulla connessione multimediale locale e remota dal punto di vista di CUBE

<#root>

show voip rtp con | i NA | VRF

| No. | CallId | dstCallId | LocalRTP | RmtRTP | LocalIP      | RemoteIP     |
|-----|--------|-----------|----------|--------|--------------|--------------|
| 1   | 467    | 468       | 8120     | 16384  | 192.168.1.12 | 192.168.1.48 |
| 2   | 468    | 467       | 8122     | 16386  | 192.168.2.58 | 192.168.3.59 |

#### show call active voice brief

- Questo comando, insieme al comando media bulk-stats configurato tramite il voip del servizio vocale, visualizza le statistiche di invio (TX) e ricezione (RX) per le parti della chiamata.
- Se il supporto passa attraverso CUBE e ZBFW, il TX deve corrispondere al RX su un segmento di chiamata peer. Ad esempio, 109 RX, 109 TX

<#root>

Router#

show call active voice br | i dur

dur 00:00:03 tx:107/24156 rx:109/24592 dscp:0 media:0 audio tos:0xB8 video tos:0x0 dur 00:00:03 tx:109/24592 rx:107/24156 dscp:0 media:0 audio tos:0xB8 video tos:0x0

#### mostra dettagli tcp connessioni sip-ua

- Questo comando visualizza i dettagli della connessione TCP SIP attiva tramite CUBE
- Comandi quali **show sip-ua connections udp detail** o **show sip-ua connections tcp tls** detail possono essere utilizzati per visualizzare gli stessi dettagli per UDP SIP e TCP-TLS SIP

<#root>

Router#

show sip-ua connections tcp detail Total active connections : 2 [..truncated..] Remote-Agent:192.168.3.52, Connections-Count:1 Remote-Port Conn-Id Conn-State WriteQ-Size Local-Address Tenant 5060 51 Established 0 192.168.2.58:51875 0 Remote-Agent:192.168.1.48, Connections-Count:1 Remote-Port Conn-Id Conn-State WriteO-Size Local-Address Tenant 33821 50 Established 0 192.168.1.12:5060 0 [..truncated..]

#### show policy-firewall session platform

- Questo comando visualizza la chiamata dalla prospettiva ZBFW.
- Saranno disponibili sessioni SIP e flussi secondari per RTP e RTCP.
- L'ID di sessione di questo output può essere utilizzato durante il debug di ZBFW in seguito.

• show policy-firewall session: è possibile utilizzare i dettagli della piattaforma per visualizzare una quantità ancora maggiore di dati.

<#root>

Router#

#### show policy-firewall sessions platform

```
--show platform hardware qfp active feature firewall datapath scb any any any any any all any --
[s=session i=imprecise channel c=control channel d=data channel u=utd inspect A/D=appfw action allow/o
Session ID:0x000000A8 192.168.2.58 51875 192.168.3.52 5060 proto 6 (-global-:0:-global-:0) (0x16:sip) [s
+-Session ID:0x000000AA 192.168.2.58 0 192.168.3.52 5060 proto 6 (-global-:0:-global-:0) (0x16:sip) [s
+-Session ID:0x000000AA 192.168.3.52 0 192.168.2.58 5060 proto 6 (-global-:0:-global-:0) (0x16:sip) [s
+-Session ID:0x000000AC 192.168.3.59 16386 192.168.2.58 8122 proto 17 (-global-:0:-global-:0) (0x2:udp) [s
Session ID:0x000000AC 192.168.1.48 16384 192.168.1.12 8120 proto 17 (-global-:0:-global-:0) (0x3a:sip rt
Session ID:0x000000AE 192.168.1.48 16385 192.168.1.12 5060 proto 6 (-global-:0:-global-:0) (0x16:sip)
+-Session ID:0x000000AE 192.168.1.48 16384 192.168.1.12 8120 proto 17 (-global-:0:-global-:0) (0x3a:sip
+-Session ID:0x000000AE 192.168.1.48 16384 192.168.1.12 8120 proto 17 (-global-:0:-global-:0) (0x3a:sip
+-Session ID:0x000000AE 192.168.1.48 16384 192.168.1.12 8120 proto 17 (-global-:0:-global-:0) (0x3a:sip
+-Session ID:0x000000AE 192.168.1.48 16384 192.168.1.12 8120 proto 17 (-global-:0:-global-:0) (0x3a:sip
+-Session ID:0x000000AE 192.168.1.48 16384 192.168.1.12 8120 proto 17 (-global-:0:-global-:0) (0x3a:sip
+-Session ID:0x000000AE 192.168.1.48 16384 192.168.1.12 8120 proto 17 (-global-:0:-global-:0) (0x3a:sip
+-Session ID:0x000000AE 192.168.1.48 0 192.168.1.12 5060 proto 6 (-global-:0:-global-:0) (0x16:sip)
+-Session ID:0x000000AE 192.168.1.48 0 192.168.1.12 5060 proto 6 (-global-:0:-global-:0) (0x16:sip)
+-Session ID:0x000000AE 192.168.1.48 0 192.168.1.12 5060 proto 6 (-global-:0:-global-:0) (0x16:sip)
+-Session ID:0x000000AE 192.168.1.48 0 192.168.1.12 5060 proto 6 (-global-:0:-global-:0) (0x16:sip)
```

#### show policy-map type inspect zone-pair sessions

• Questo comando mostra dati simili a quelli della **piattaforma show policy-firewall session**, ma il mapping della coppia di zone è incluso nell'output ed è utile per il debug.

```
Router# show policy-map type inspect zone-pair sessions | i Zone-pair|Session ID
Zone-pair: IN-SELF
Session ID 0x00000AD (192.168.1.48:16384)=>(192.168.1.12:8120) sip-RTP-data SIS_OPEN
Session ID 0x00000A6 (192.168.1.48:33821)=>(192.168.1.12:5060) sip SIS_OPEN
Session ID 0x00000A7 (192.168.1.12:0)=>(192.168.1.48:5060) sip SIS_PREGEN
Session ID 0x00000AE (192.168.1.48:16385)=>(192.168.1.12:8121) sip-RTP-data SIS_PREGEN
Session ID 0x00000AB (192.168.1.48:0)=>(192.168.1.12:5060) sip SIS_PREGEN
Zone-pair: OUT-SELF
Session ID 0x00000AC (192.168.3.59:16386)=>(192.168.2.58:8122) udp SIS_OPEN
Zone-pair: SELF-IN
Zone-pair: SELF-OUT
Session ID 0x00000A8 (192.168.2.58:51875)=>(192.168.3.52:5060) sip SIS_OPEN
Session ID 0x00000AA (192.168.2.58:0)=>(192.168.3.52:5060) sip SIS_PREGEN
Session ID 0x00000AA (192.168.2.58:0)=>(192.168.3.52:5060) sip SIS_PREGEN
Session ID 0x00000AA (192.168.2.58:0)=>(192.168.3.52:5060) sip SIS_PREGEN
```

# Risoluzione dei problemi

Per la risoluzione dei problemi del firewall basato su zone Cisco IOS XE, consultare questo documento:

https://www.cisco.com/c/en/us/support/docs/security/ios-firewall/117721-technote-iosfirewall-00.html

# **CUBE Local Transcoding Interface (LTI) + ZBFW**

• Quando CUBE è configurato con risorse PVDM hardware sulla scheda madre o su un modulo di

interfaccia di rete (NIM), queste risorse possono essere utilizzate per CUBE LTI.

- L'interfaccia backplane per il PVDM avrà un motore di servizio statico x/y/z che corrisponde al posizionamento del PVDM. ad esempio, il motore di servizio 0/4 è lo slot PVDM/DSP della scheda madre.
- Questo service-engine DEVE essere configurato con una zona e non esiste nella zona autonoma.

La seguente configurazione consente di mappare il motore di servizio utilizzato da CUBE LTI alla zona INSIDE per gli scopi ZBFW.

```
!
interface Service-Engine0/4/0
zone-member security INSIDE
!
```

Una logica simile per la mappatura delle coppie di zone del motore dei servizi può essere utilizzata per le risorse multimediali SCCP basate su PVDM/DSP e per l'interfaccia di binding SCCP. Tuttavia, questo argomento esula dall'ambito di questo documento.

### Informazioni su questa traduzione

Cisco ha tradotto questo documento utilizzando una combinazione di tecnologie automatiche e umane per offrire ai nostri utenti in tutto il mondo contenuti di supporto nella propria lingua. Si noti che anche la migliore traduzione automatica non sarà mai accurata come quella fornita da un traduttore professionista. Cisco Systems, Inc. non si assume alcuna responsabilità per l'accuratezza di queste traduzioni e consiglia di consultare sempre il documento originale in inglese (disponibile al link fornito).